## FINANCIAL AID SELF SERVICE

Log into your myKC account at <u>https://kish.edu/mykc</u>.

In the applications box, click on 'Kishwaukee College Self-Service'

|                                                                                                    | [□] O Notifi                                                                                                    |
|----------------------------------------------------------------------------------------------------|----------------------------------------------------------------------------------------------------|
| Employee Unread Messages                                                                                                    | Brightspace by D2L                                                                                                    |
| You Have 0 Unread Messages     Employee Email                                                                                                    | B brightspace<br>online learning                                                                                                    |
| Announcements                                                                                                    | Welcome to <b>Brightspace by D2L</b> , the College's online learning<br>environment. For information and orientation tutorials concerning online<br>learning, please visit the <u>Online Learning Resource Center</u> and click the<br>"My D2L Home" button below. |
| Bookstore Closure: June 27th - June 29th<br>The bookstore will be closed June 27th - June 29th for inventory.<br>For your convenience we will re-open at 7:30 AM on Monday<br>July                                                                                                    | Active Course List                                                                                                    |
| Campus Events                                                                                                    | No active courses found                                                                                                    |
| View All Campus Events                                                                                                    | My D2L Home                                                                                                    |
| JUN         Northern Illinois University Visit<br>C1-Lobby           27         Representatives from Northern Illinois University will be on<br>campus in the Student Center Lobby.           10:00 AM         Image: Comparison of Comparison of | Applications<br>BusinessObjects                                                                                                    |
| JUN         Aurora University Visit<br>C1-Lobby           28         Representatives from Aurora University will be on campus<br>in the Student Center Lobby.                                                                                                    | Kishwaukee College Self-Service KishConnect Production UI                                                                                                    |

You will get a screen with all the available self-service options, click on Financial Aid

| File Ed  | it View Favorites Tools Help<br>UI 4.6 - KishConnect UI 4.0. 🚯 UI 4.6 - KishConnect UI 4.0 💽 Suggested Sites 🕶 慮 Web Slice Gallery 🕶             |                                                                                                    |
|----------|----------------------------------------------------------------------------------------------------|----------------------------------------------------------------------------------------------------|
| ≡        | Kishwaukee College                                                                                                    | 🛈 💳 🤶 Нер                                                                                                    |
| ♠        | Hello, Welcome to Kishwaukee College Self-Service!<br>Choose a category to get started.                                                          |                                                                                                    |
| €<br>∎   | Student Finance<br>Here you can view your latest statement and make a payment online.                                                            | Financial Aid<br>Here you can access financial aid data, forms, etc.                                                |
| <b>₽</b> | Tax Information<br>Here you can change your consent for e-delivery of tax information.                                                           | Student Planning<br>Here you can search for courses, plan your terms, and schedule & register your course sections. |
|          | Grades<br>Here you can view your grades by term.                                                                                                 | Financial Management<br>Here you can view the financial health of your cost centers and your projects.              |
|          | Student Finance Admin<br>Here you can view the Student Finance information as a student would so you can help the student<br>with any questions. |                                                                                                    |
|          | ellucian. © 2000-2017 Ellucian Company L                                                                                                    | .P. and its affiliates. All rights reserved. <u>Privacy</u>                                                         |
|          |                                                                                                    |                                                                                                    |

Following is an example of the screen you will see. Your exact view may be different depending on where you are in the financial aid process.

| 💏 💵      | UI 4.6 - KishConnect UI 4.0 🚯 UI 4.6 - KishConnect UI 4.0 🔽 Suggested Sites ▼ 🦓 Web Slice Gallery ▼                                                                                                    |                                              |
|----------|----------------------------------------------------------------------------------------------------|----------------------------------------------|
| ≡        | Kishwaukee College                                                                                                    | ⊙ 🚬 🔽 🛞 Sign out 📍 Help                      |
|          | Financial Aid Counseling v Financial Aid Home (Admin)                                                                                                    |                                              |
| <b>↑</b> | Welcome to Financial Aid! Your name<br>and Kish ID Drop down for more<br>detailed pages                                                                                                    |                                              |
|          |                                                                                                    |                                              |
| -        | <complex-block><complex-block><complex-block></complex-block></complex-block></complex-block>                                                                                                    |                                              |
| •        | Your Financial Aid Package is now ready!       Student Finance Account Summar         Your financial aid award package is now ready for your review and acceptance.       Amount Due 6/29/2017         Review your Financial Aid Award Package       Amount Overdue         Your financial aid checklist status       Student Finance Acceunt Summar | s3,000.00<br>s0,00<br>s3,000.00<br>s3,000.00 |
|          | Checklist Detailed items in your checklist                                                                                                    | Resources                                    |
|          | Completed Submit a Free Application for Federal Student Aid (FAFSA)                                                                                                    | Helpful Links                                |
|          | Completed Complete required documents                                                                                                    | FAFSA Application                            |
|          | Completed Your application is being reviewed by the Financial Aid Office                                                                                                    | Entrance Counseling                          |
| n        | Action Manded Devices your Electrical Aid Augerd Devices                                                                                                    | Master Promissory Note                       |
| <b>…</b> |                                                                                                    | PLUS Loan Application                        |
| _        | Completed Complete Direct Loan Entrance Counseling                                                                                                    | NSLDS Information                            |
| ۲        | Completed     Sign a Direct Loan Master Promissory Note     Your MPN Expires on 8/24/2025                                                                                                    | <u>FAFSA4Caster</u>                          |
| _        |                                                                                                    | SALT                                         |
| -        | Loan History student loans you've                                                                                                    | Kish FA Policies & Procedures                |
|          | taken out                                                                                                    | Kish Financial Aid FAQs                      |
|          | Total Loan Amount: \$11,500                                                                                                    | 1                                            |
|          | Pell Lifetime Eligibility Used Amount of Pell you have received                                                                                                    | Helpful and<br>important links to            |
|          | Pell Lifetime Eligibility Used 275.004% (lifetime limit is 600%)                                                                                                    | Information                                  |
|          | Financial Aid Counselor                                                                                                    |                                              |
|          | Financial Aid Office                                                                                                    |                                              |
|          | Contact us for help                                                                                                    |                                              |
|          | ellucian. © 2000-2017 Ellucian Company L.P. and its affiliates. All rights reserved. <u>Privacy</u>                                                                                                    |                                              |
|          |                                                                                                    | ~                                            |

Click on the drop down menu at the top of the screen to see all the options for more detailed information.

Click on the 'Required Documents' to get a list and the status of all the documents that the Financial Aid Office determined that were needed.

| ≡        | KISHWAUKEE COLLEGE                                                                                                    |                                                                                                  |                                                                                                    | 🔍 🥽 🔿 Sign out 📍 Help        | ^ |
|----------|----------------------------------------------------------------------------------------------------|--------------------------------------------------------------------------------------------------|----------------------------------------------------------------------------------------------------|------------------------------|---|
|          |                                                                                                    | Financial Aid Counseling The Financial A                                                         | Ald Home (Admin)                                                                                                    |                              |   |
| <b>↑</b> | Welcome to Financial Aid!                                                                                                    | Einancial Aid Home (Admin)                                                                       | Click here to see an itemized list of                                                                                                    |                              |   |
|          | Select an Award Year: 2017/2018 Academic Year                                                                                                    | My Awards (Admin)                                                                                | required documents                                                                                                    | Contact Financial Aid Office | 1 |
| -        | Your most recent Satisfactory Academic Progress (SAP)                                                                                                    | Request a New Loan (Admin)                                                                       | act your Financial Aid Counselor if you need further assista                                                                                                    | nce.                         |   |
| •        | Your Financial Aid Package is now read<br>Your financial aid award package is now ready for<br>Review your Financial Aid Award Package                                                                                                    | Award Letter (Admin)<br>Federal Shopping Sheet (Admin)<br>Satisfactory Academic Progress (Admin) | Student Finance Account Summa           Amount Due 6/28/2017         \$3,000.00           Amount Overdue         \$0.00           Total Amount Due         \$3,000.00           Go to Account Summary         \$3,000.00 | ry                           |   |
|          | Checklist                                                                                                    |                                                                                                  | F                                                                                                    | Resources                    |   |
|          | Financial Aid Courseling         Welcome to Financial Aid!         Current ID::         Select an Award Year:         2017/2018 Academic Year         Vour most recent Satisfactory Academic Progress (SAP)         Request a New Loan (Admin)         Vour most recent Satisfactory Academic Progress (SAP)         Vour financial Aid Package is now ready for<br>Review your Financial Aid Award Package         Vour financial Aid Award Package         Satisfactory Academic Progress (Admin)         Satisfactory Academic Progress (Admin)         Satisfactory Academic Progress (Admin)         Completed         Completed         Submit a Free Application for Federal Student Aid (FAFSA)         Completed       Complete required documents         Completed       Your application is being reviewed by the Financial Aid Office         Action Needed       Review your Financial Aid Award Package |                                                                                                  | H                                                                                                    | Helpful Links                |   |
|          | Completed Complete required documents                                                                                                    |                                                                                                  |                                                                                                    | FAFSA Application            |   |
|          | Completed Your application is being reviewed by                                                                                                    | the Financial Aid Office                                                                         |                                                                                                    | Entrance Counseling          |   |
|          | Action Needed     Review your Financial Aid Award Pack                                                                                                    | age                                                                                              |                                                                                                    | Master Promissory Note       | ~ |

Below is an example of the detailed list of required documents. Your list may be different.

| ≡        | KISHWAUKEE (                                                                                                  | College                                                                                                    |                                                                           | 💽 Cynthia 📍 Help             |
|----------|----------------------------------------------------------------------------------------------------|----------------------------------------------------------------------------------------------------|---------------------------------------------------------------------------|------------------------------|
|          |                                                                                                    | Financial Aid Counseling - Required                                                                                                    | Documents (Admin)                                                         |                              |
| ♠        | Required Financial Aid Docume                                                                                 | nts                                                                                                    |                                                                           |                              |
| <b>_</b> | Current ID: 0238388 Mykia D. Merchant                                                                         |                                                                                                    |                                                                           |                              |
| <u></u>  | Select an Award Year: 2017/2018 Academic Ye                                                                   | ear 🗸                                                                                                    |                                                                           | Contact Financial Aid Office |
| ۲        |                                                                                                    |                                                                                                    |                                                                           |                              |
| -        | Complete                                                                                                    |                                                                                                    |                                                                           |                              |
| • II •   | <ul> <li>Received<br/>04/03/2017</li> <li>Received<br/>02/21/2017</li> <li>Received<br/>02/21/2017</li> </ul> | Direct Loan Application This is the form used to request a Federal Direct Student Loan. This form includes the timeframe and amount of the loan being requested. This must be completed for you to be awarded a federal student loan. Direct Loan Packet Student Loan Master Promisory Nate Online Student Loan Master Promisory Nate Online Student Loan Master Promisory Nate Online Student Loan Master Promisory Nate Complete your financial and file. Household Resources Form This form is used to ensure that you understand important information about receiving federal financial aid. (examples: standards of progress, Form This form is requested by the Department of Education and is needed to complete your financial aid file. Academic Progress Form                                                                                                    | You can click on the green<br>links to get forms and other<br>information |                              |
| ٢        | <ul> <li>Received<br/>02/21/2017</li> <li>Received<br/>02/20/2017</li> </ul>                                  | <image/> Image: Control of the state of the state of t |                                                                           |                              |
|          |                                                                                                    |                                                                                                    |                                                                           |                              |
|          |                                                                                                    | ellucian. © 2000-2017 Ellucian Company L.                                                                                                    | P. and its affiliates. All rights reserved. Privacy                       |                              |
|          |                                                                                                    |                                                                                                    |                                                                           |                              |
|          |                                                                                                    |                                                                                                    |                                                                           | *                            |

Click on 'My Awards' to get a list of the funding that you have available to you at this time.

| ≡                                                                                                    | KISHWAUKEE COLLEGE                                                                  |                                                                                                    |                                                                                                    | •                                                     | Ӿ Sign out       | ? неір                                  |
|----------------------------------------------------------------------------------------------------|-------------------------------------------------------------------------------------|----------------------------------------------------------------------------------------------------|----------------------------------------------------------------------------------------------------|-------------------------------------------------------|------------------|-----------------------------------------|
| <ul> <li>★</li> <li>↓</li> <li>↓</li></ul> | Welcome to Financial Aid!         Current ID: * • • • • • • • • • • • • • • • • • • | Financial Aid Counseling       Financial Aid Home (         Einancial Aid Home (Admin)       Required Documents (Admin)         My Awards (Admin)       Request a New Loan (Admin)         Award Letter (Admin)       Rederal Shopping Sheet (Admin)         Satisfactory Academic Progress (Admin)       Counter of the second second | Admin)<br>Click here to se<br>your awards<br>inancial Aid Counselor if you need further.<br>Student Finance Account Su<br>Amount Due 6/28/2017 \$3.00<br>Amount Due 6/28/2017 \$3.00<br>Control Amount Due \$3.00<br>Go to Account Summary | e<br>assistance.<br>Immary<br>20.00<br>80.00<br>80.00 | Contact Financia | LAId Office                             |
|                                                                                                    | Checklist                                                                           |                                                                                                    |                                                                                                    | Resources                                             |                  |                                         |
|                                                                                                    | Completed Submit a Free Application for Federal                                     | Student Aid (FAFSA)                                                                                                    |                                                                                                    | Helpful Links                                         |                  |                                         |
|                                                                                                    | Completed Complete required documents                                               |                                                                                                    |                                                                                                    | EAESA Application                                     |                  |                                         |
|                                                                                                    | Completed Your application is being reviewed by                                     | the Financial Aid Office                                                                                                    |                                                                                                    | Entrance Counseling                                   |                  |                                         |
|                                                                                                    | Action Needed Review your Financial Aid Award Pack                                  | age                                                                                                    |                                                                                                    | Master Promissory N                                   | lote             | ~~~~~~~~~~~~~~~~~~~~~~~~~~~~~~~~~~~~~~~ |

## Below is an example of the Awards information.

| ≡                                | Scholarships an<br>Money you don't | <b>id Grants</b><br>have to pay back  |                                              | \$7,630.00                     |                   |                                                                     |             | ^ |
|----------------------------------|------------------------------------|---------------------------------------|----------------------------------------------|--------------------------------|-------------------|---------------------------------------------------------------------|-------------|---|
| <b>↑</b>                         | Award                              |                                       | Status                                       | Total Awa                      | arded Amount      | Fall 2017                                                           | Spring 2018 |   |
| ŧ                                | ① ESTIMATED IL MAP G               | RANT                                  | Pending                                      | Click on                       | \$1,710.00        | \$855.00                                                            | \$855.00    |   |
| •                                | FEDERAL PELL GRANT                 |                                       | Accepted                                     | 'View<br>Award' to<br>see more | \$5,920.00        | \$2,960.00                                                          | \$2,960.00  | l |
| •                                | Work<br>Money you work             | for                                   | li                                           | \$5,280.00                     |                   |                                                                     |             | ^ |
| _                                | Award                              |                                       | Status                                       | Total Awa                      | arded Amount      | Fall 2017                                                           | Spring 2018 |   |
| <ul> <li>♠</li> <li>▲</li> </ul> | FEDERAL WORK-STUDY                 |                                       | Accepted                                     |                                | \$5,280.00        | \$2,640.00                                                          | \$2,640.00  |   |
| •                                | Loans<br>Money you have            | to pay back                           |                                              | \$5,596.00                     |                   |                                                                     |             |   |
| -                                | Award                              |                                       | Status                                       | Total Awa                      | arded Amount      | Fall 2017                                                           | Spring 2018 |   |
| •                                | Subsidized Loans                   |                                       | Accepted                                     |                                | \$4,499.00        | \$2,250.00                                                          | \$2,249.00  | ļ |
|                                  | Unsubsidized Loans                 |                                       | Accepted                                     |                                | \$1,097.00        | \$549.00                                                            | \$548.00    |   |
|                                  | Award Total                        |                                       |                                              |                                |                   |                                                                     |             | 1 |
|                                  | Award                              |                                       |                                              | Total Awa                      | arded Amount      | Fall 2017                                                           | Spring 2018 |   |
|                                  | Total Awards                       |                                       |                                              |                                | \$18,506.00       | \$9,254.00                                                          | \$9,252.00  | Ì |
|                                  | Loan Requirem                      | ents Check                            | list                                         |                                |                   |                                                                     |             |   |
|                                  | Complete                           | Complete Direct I<br>You completed th | Loan Entrance Couns<br>ne Direct Loan entran | eling<br>ice counseling on 8   | /27/2015          |                                                                     |             |   |
|                                  | Complete                           | Sign a Direct Loan<br>Your active MPN | n Master Promissory<br>expires on 8/24/2025  | <u>Note</u>                    |                   |                                                                     |             |   |
|                                  |                                    |                                       |                                              | ellucian. © 200                | 0-2017 Ellucian C | ompany L.P. and its affiliates. All rights reserved. <u>Privacy</u> |             |   |
|                                  |                                    |                                       |                                              |                                |                   |                                                                     |             | ~ |

#### KISHWAUKEE COLLEGE 🗵 🧾 😣 Sign out <( ? Help Financial Aid Counseling ft Welcome to Financial Aid! Financial Aid Home (Admin) Current ID: 0 Required Documents (Admin) My Awards (Admin) Select an Award Year: 2017/2018 Academic Year Contact Financial Aid Office 1 COMING SOON! Your most recent Satisfactory Academic Progress (SAP - Financial Aid Co rther assistance. ~ r if you ne Request a New Loan (Admin) ÷ Award Letter (Admin) 0 Federal Shopping Sheet (Admin) Your Financial Aid Package is now read Student Finance Account Summary +Ξ Your financial aid award package is now ready fo Amount Due 6/28/2017 \$3,000.00 Review your Financial Aid Award Package Amount Overdue \$0.00 Satisfactory Academic Progress (Admin) Total Amount Due \$3,000.00 Go to Account Summary Checklist Resources Helpful Links Completed Submit a Free Application for Federal Student Aid (FAFSA) FAFSA Application Completed Complete required documents Entrance Counseling Completed Your application is being reviewed by the Financial Aid Office Master Promissory Note 🛕 Action Needed Review your Financial Aid Award Package

Soon you will be able to request a Direct Student Loan on-line!

#### View your award letter

| KISHWAUKEE COLLEGE                                    |                                                                                                    |                                                                                                    | •                                                                                                    | Ӿ Sign out                                                                                                    | ? Help                                                                                                    | ^                                                                                                    |
|-------------------------------------------------------|----------------------------------------------------------------------------------------------------|----------------------------------------------------------------------------------------------------|----------------------------------------------------------------------------------------------------|----------------------------------------------------------------------------------------------------|----------------------------------------------------------------------------------------------------|----------------------------------------------------------------------------------------------------|
|                                                       | Financial Aid Counseling                                                                                                    | sid Home (Admin)                                                                                                    |                                                                                                    |                                                                                                    |                                                                                                    | 1                                                                                                    |
| Welcome to Financial Aid!                             | Financial Aid Home (Admin)                                                                                                    |                                                                                                    |                                                                                                    |                                                                                                    |                                                                                                    |                                                                                                    |
| Current ID: 0                                         | Required Documents (Admin)                                                                                                    |                                                                                                    |                                                                                                    |                                                                                                    |                                                                                                    |                                                                                                    |
| Select an Award Year: 2017/2018 Academic Year         | My Awards (Admin)                                                                                                    |                                                                                                    | 1                                                                                                    | 🔀 Contact Financia                                                                                                    | I Aid Office                                                                                                    |                                                                                                    |
|                                                       | [14:000100]]                                                                                                    |                                                                                                    |                                                                                                    |                                                                                                    |                                                                                                    |                                                                                                    |
| Your most recent Satisfactory Academic Progress (SAP) | Request a New Loan (Admin)                                                                                                    | act your Financial Aid Counselor if you need further assistan                                                                                                    | nce.                                                                                                    |                                                                                                    |                                                                                                    |                                                                                                    |
|                                                       | Award Letter (Admin)                                                                                                    |                                                                                                    |                                                                                                    |                                                                                                    |                                                                                                    |                                                                                                    |
| Your Financial Aid Package is now read                | Federal Shopping Sheet (Admin)                                                                                                    | award letter                                                                                                    | rv.                                                                                                    |                                                                                                    |                                                                                                    |                                                                                                    |
| Your financial aid award package is now ready for     |                                                                                                    | Amount Due 6/28/2017 \$3.000.00                                                                                                    |                                                                                                    |                                                                                                    |                                                                                                    |                                                                                                    |
| Review your Financial Aid Award Package               | Cabiefantami Anadamia Desensor (Admin)                                                                                                    | Amount Overdue \$0.00                                                                                                    |                                                                                                    |                                                                                                    |                                                                                                    |                                                                                                    |
|                                                       | Satisfactory Academic Progress (Admin)                                                                                                    | Total Amount Due \$3,000.00                                                                                                    |                                                                                                    |                                                                                                    |                                                                                                    |                                                                                                    |
|                                                       |                                                                                                    | Go to Account Summary                                                                                                    |                                                                                                    |                                                                                                    |                                                                                                    |                                                                                                    |
|                                                       |                                                                                                    |                                                                                                    |                                                                                                    |                                                                                                    |                                                                                                    |                                                                                                    |
| Checklist                                             |                                                                                                    | F                                                                                                    | Resources                                                                                                    |                                                                                                    |                                                                                                    |                                                                                                    |
| Completed Submit a Free Application for Federal       | Student Aid (FAFSA)                                                                                                    | H                                                                                                    | lelpful Links                                                                                                    |                                                                                                    |                                                                                                    |                                                                                                    |
| Completed Complete required documents                 |                                                                                                    |                                                                                                    | FAFSA Application                                                                                                    |                                                                                                    |                                                                                                    |                                                                                                    |
| Completed Your application is being reviewed by       | the Financial Aid Office                                                                                                    |                                                                                                    | Entrance Counseling                                                                                                    |                                                                                                    |                                                                                                    |                                                                                                    |
| Action Needed Review your Financial Aid Award Park    | age                                                                                                    |                                                                                                    | Master Promissory N                                                                                                    | lote                                                                                                    |                                                                                                    | ~                                                                                                    |
|                                                       | Velcome to Financial Aid!         Current ID: :         Select an Award Year:         2017/2018 Academic Year         Vour most recent Satisfactory Academic Progress (SAP)         Vour Tinancial Aid Package is now ready for         Your Financial Aid Package is now ready for         Review your Financial Aid Award Package         Checklist         Completed       Submit a Free Application for Federal         Completed       Submit a Free Application for Federal         Completed       Your application is being reviewed by         Action Needed       Review your Financial Aid Award Package | Velcome to Financial Aid!       Financial Aid Counseling ()       Financial Aid Counseling ()         Current ID:       Required Documents (Admin)         Select an Award Year:       2017/2018 Academic Year ()       My Awards (Admin)         Image: Select an Award Year:       My Awards (Admin)       Request a New Loan (Admin)         Image: Select an Award Year:       2017/2018 Academic Year ()       My Awards (Admin)         Image: Select an Award Year:       2017/2018 Academic Progress (SAP)       Request a New Loan (Admin)         Image: Select an Award Year:       Your most recent Satisfactory Academic Progress (SAP)       Request a New Loan (Admin)         Image: Select an Award year:       Your Financial Aid Package is now ready for       Regive: Your Financial Aid Award Package         Image: Select an Award year:       Your Financial Aid Award Package       Satisfactory Academic Progress (Admin)         Image: Select an Award year:       Satisfactory Academic Progress (Admin)       Satisfactory Academic Progress (Admin)         Image: Select an Award year:       Satisfactory Academic Progress (Admin)       Satisfactory Academic Progress (Admin)         Image: Select an Award year:       Satisfactory Academic Progress (Admin)       Satisfactory Academic Progress (Admin)         Image: Select an Award year:       Satisfactory Academic Progress (Admin)       Satisfactory Academic Progress (Admin)         Image: Select an Aw | Velcome to Financial Aid!       Financial Aid Counseling       Financial Aid Home (Admin)         Current ID:       Regured Documents (Admin)         setect an Award Year:       2017/2018 Academic Year       My Awards (Admin)         Vour most recent Satisfactory Academic Progress (SAP)       Reguest a New Loan (Admin)       Click to review your Financial Aid Package is now ready for Review your Financial Aid Package is now ready for Review your Financial Aid Award Package       Federal Shopping Sheet (Admin)         Vour financial Aid Award Package is now ready for Review your Financial Aid Award Package       Federal Shopping Sheet (Admin)       Mount Due 6/28/2017       \$3,000.00         Satisfactory Academic Progress (Admin)       Satisfactory Academic Progress (Admin)       Mount Due 6/28/2017       \$3,000.00         Go to Account Summary       Satisfactory Academic Progress (Admin)       Satisfactory Academic Progress (Admin)       Satisfactory Academic Progress (Admin)         Checklist       © completed       Submit a Free Application for Federal Student Aid (FAF5A)       Satisfactory Academic Progress       Federal Student Aid Office       Federal Student Aid Office         © completed       Your application is being reviewed by the Financial Aid Office       Federal Student Aid Office       Federal Admin         © completed       Your application is being reviewed by the Financial Aid Office       Federal Student Aid Office       Federal Student Aid Office       Federal Admin | Velcome to Financial Aid!       Financial Aid Counseling       Financial Aid Home (Admin)         Select an Award Year:       Elicancial Aid Progress (SAP)       My Awards (Admin)         Vour Financial Aid Package is now ready for<br>Review your Financial Aid Package is now ready for<br>Review your Financial Aid Award Package       Request a New Loan (Admin)         Vour financial Aid Package is now ready for<br>Review your Financial Aid Award Package       Request a New Loan (Admin)         Award Letter (Admin)       Request a New Loan (Admin)         Award Letter (Admin)       Award Letter (Admin)         Submit a Area Application for Federal Student Aid (FAFSA)       Click to<br>review your         Checklist       Federal Student Aid (FAFSA)         © Completed       Submit a Free Application for Federal Student Aid (FAFSA)         © Completed       Submit a Free Application for Federal Student Aid (FAFSA)         © Completed       Your rapplication for Federal Student Aid (FAFSA)         © Completed       Your rapplication for Federal Student Aid (FAFSA)         © Completed       Your application for being reviewed by the Financial Aid Office         @ Action Needed       Review your Financial Aid Award Package | Checklist       Prancial Aid Counseling       Financial Aid Counseling       Financial Aid Home (Admin)         Velocome to Financial Aid!       Prancial Aid Home (Admin)       Prancial Aid Home (Admin)         Select an Award Vear       Prancial Aid Home (Admin)       Required Documents (Admin)         Vour Financial Aid Package is now ready for Progress (Admin)       Mit Awards (Edmin)       Request a New Loan (Admin)         Ward Letter (Admin)       Mit Award (Etter (Admin)       Request a New Loan (Admin)       Request a New Loan (Admin)         Wour Financial Aid Package is now ready for Progress (Admin)       Mit Advards (Edmin)       Request a New Loan (Admin)       Request a New Loan (Admin)         Wour Financial Aid Award Package is now ready for Progress (Admin)       Mit Addinin       Request a New Loan (Admin)       Request a New Loan (Admin)         Wour Financial Aid Award Package is now ready for Progress (Admin)       Mit Addinin       Request a New Loan (Admin)       Request a New Loan (Admin)         Wour Financial Aid Award Package is now ready for Progress (Admin)       Students readine Recover Student Admini (Progress (Admin))       New Cost (Ether New Cost (Ether New Cost ( | Velcome to Financial Aid!       Financial Aid Counseling       Financial Aid Home (Admin)         Welcome to Financial Aid!       Equired Documents (Admin)       Equired Documents (Admin)         Select an Award Year:       20172018 Academic Year       My Awards (Admin)         Wy Awards (Admin)       Executed Documents (Admin)         Wy Awards (Admin)       Executed Documents (Admin)         Wy Awards (Admin)       Executed Documents (Admin)         Ward Intervent Satisfactory Academic Year       Executed Admin)         Ward Intervent Satisfactory Academic Year       Executed Admin)         Ward Intervent Satisfactory Academic Progress (Admin)       Executed Admin)         Ward Intervent Satisfactory Academic Progress (Admin)       Executed Satisfactory Academic Progress (Admin)         Ward Intervent Satisfactory Academic Progress (Admin)       Student Namer Progress (Admin)         Student Namer Progress (Admin)       Executed Satisfactory Academic Progress (Admin)         Satisfactory Academic Progress (Admin)       Amount Due 6/28/2017       \$3,000.00         Satisfactory Academic Progress (Admin)       Satisfactory Academic Progress (Admin)       Executed Satisfactory Academic Progress (Admin)         Checklist       Executed Satisfactory Academic Progress (Admin)       Satisfactory Academic Progress (Admin)       Executed Satisfactory Academic Progress (Admin)         Completed       Sub |

# Click to view the Federal Shopping Sheet

| ≡_      | KISHWAUKEE COLLEGE                                    |                                        |                                                              | () 💭 😵 Sign out 📍 Help         | ^ |
|---------|-------------------------------------------------------|----------------------------------------|--------------------------------------------------------------|--------------------------------|---|
| •       |                                                       | Financial Aid Counseling               | sid Home (Admin)                                             |                                |   |
| •       | Welcome to Financial Aid!                             | Financial Aid Home (Admin)             |                                                              |                                |   |
| <b></b> | Current ID: C                                         | Required Documents (Admin)             |                                                              |                                |   |
| •       | Select an Award Year: 2017/2018 Academic Year         | My Awards (Admin)                      |                                                              | 🔀 Contact Financial Aid Office |   |
|         |                                                       |                                        |                                                              |                                |   |
| ÷       | Your most recent Satisfactory Academic Progress (SAP) | Request a New Loan (Admin)             | act your Financial Aid Counselor if you need further assista | nce.                           |   |
|         |                                                       | Award Letter (Admin)                   | Click to                                                     |                                |   |
| 3       | Your Financial Aid Package is now read                | Federal Shopping Sheet (Admin)         | Stu Shopping                                                 | у                              |   |
|         | Your financial aid award package is now ready for     |                                        | Amount Due of Editor \$3,000.00                              |                                |   |
|         | Review your Financial Aid Award Package               | Satisfactory Academic Progress (Admin) | Amount Overdue \$0.00                                        |                                |   |
|         |                                                       |                                        | Total Amount Due \$3,000.00                                  |                                |   |
|         |                                                       |                                        | Go to Account Summary                                        |                                |   |
|         |                                                       |                                        |                                                              |                                |   |
|         | Checklist                                             |                                        | F                                                            | Resources                      |   |
|         | Completed Submit a Free Application for Federal       | Student Aid (FAFSA)                    | H                                                            | lelpful Links                  |   |
|         | Completed Complete required documents                 |                                        |                                                              | FAFSA Application              |   |
|         | Completed Your application is being reviewed by       | the Financial Aid Office               |                                                              | Entrance Counseling            |   |
|         | Action Needed Review your Financial Aid Award Pack    | age                                    |                                                              | Master Promissory Note         | ~ |

#### Click to view details of your SAP status

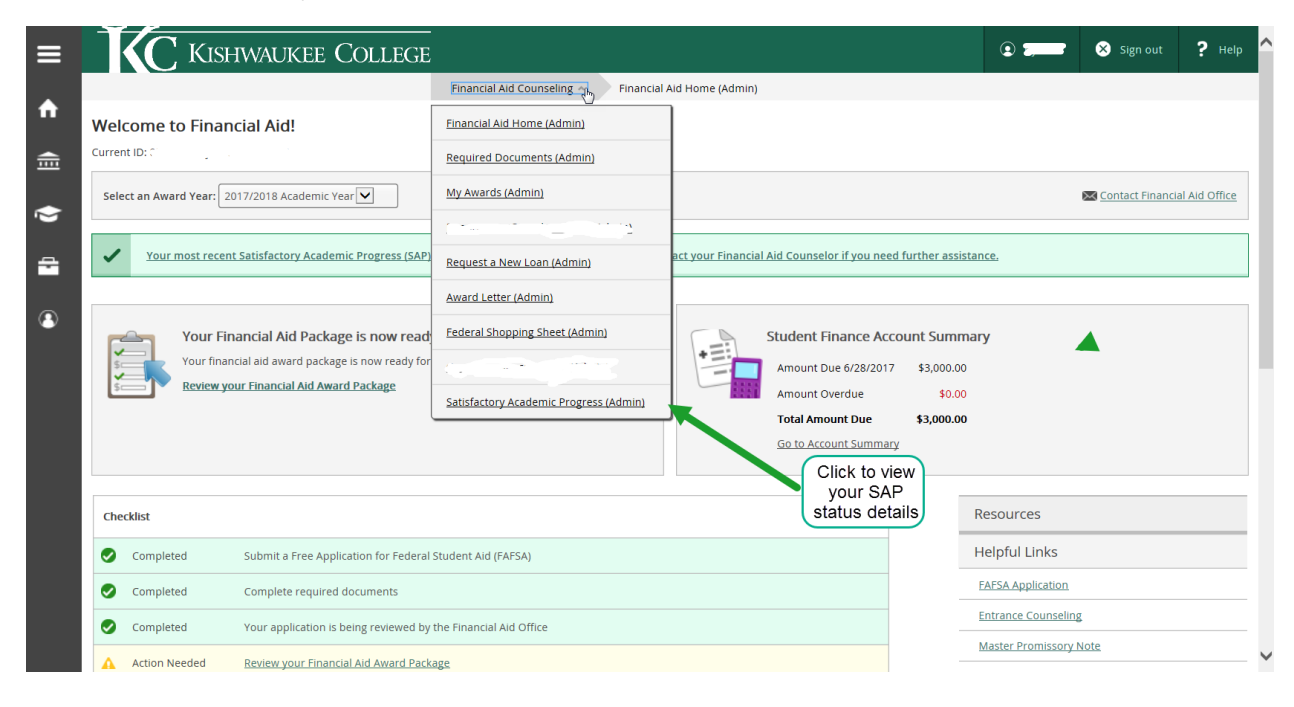

#### Example of a SAP status detail

| Kishwaukee College                                                              |                                                                                 |                    | •       | ? Hel |
|---------------------------------------------------------------------------------|---------------------------------------------------------------------------------|--------------------|---------|-------|
| Financial Aid C Satisfactory Academic Progress Current ID: 1000 Financial Aid C | ounseling v Satisfactory Academic Progress (Admin)                              |                    |         |       |
| You are currently making satisfactory academic progress. Please cont            | act your Financial Aid Counselor if you need further assistanc                  | e.                 | Contact |       |
| SAP Status Date Reviewed: 5/23/2017                                             | SAP Details                                                                     |                    |         |       |
| Evaluation Period: SP17 - SP17                                                  | Maximum Program Credits     Credits Attempted                                   | 96.00<br>16.00     |         |       |
| Program: Associate in Arts<br>SAP Status: O Eligible                            | <ul> <li>Credits Completed</li> </ul>                                           | 16.00              |         |       |
| * What does Eligible Academic Progress mean?                                    | Completion Rate/Pace     Total Credits Attempted                                | 100.00%            |         |       |
| Congravitations! You are meeting Satisfactory Academic Progress.                | Total Credits Attempted     Total Credits Attempted     Total Credits Completed | 62.00              |         |       |
| your progress                                                                   | Cummulative GPA                                                                 | 2.943              |         |       |
|                                                                                 | Rate                                                                            | 85.48%             |         |       |
| Financial Aid Counselor                                                         | SAP History                                                                     |                    |         |       |
| Financial Aid Office                                                            | Evaluation Period                                                               | SAP Status         |         |       |
| Contact Financial Aid Office                                                    | FA16 - FA16                                                                     | Eligible >         |         |       |
|                                                                                 | 5815 - 5815<br>FA15 - FA15                                                      | Eligible >         |         |       |
| ellucian. © 20                                                                  | 00-2017 Ellucian Company L.P. and its affiliates. All rights reserv             | ed. <u>Privacy</u> |         |       |
|                                                                                 |                                                                                 |                    |         |       |